## Guide on how to check you have successfully submitted an Adjustment headcount

## 5 Step Process

| 1                                    | Log on to the Provider Portal with your usual login details                                                                                                    |
|--------------------------------------|----------------------------------------------------------------------------------------------------|
| 2                                    | Click on 'Funding' at the top of the screen                                                                                                    |
| 3                                    | Click 'Adjustments' at the top of the screen                                                                                                    |
| 4                                    | Click the applicable term (e.g. Summer)                                                                                                    |
| 5                                    | Check the age group you want to check (e.g. 2 year olds)                                                                                                    |
| C                                    | On 2 year olds you will find 3 buttons, Add child, Enter EY<br>Voucher, & Send claim. if your claim has been submitted<br>successfully the SEND CLAIM button will be a lighter blue<br>compared to the other two buttons                                                  |
|                                      | On Three and Four year olds you will find 2 buttons, Add child & send claim. if your claim has been submitted successfully the SEND CLAIM button will be a lighter blue compared to the other two button                                                                  |
|                                      | You may notice on this list a black exclamation mark in a yellow triangle, this is to advise you that the code is in it's grace period, you may want to advise the parent/carer to renew their codes.                                                                     |
|                                      | You will also notice on your list of children an white<br>exclamation mark in a red circle with Awaiting LA Download<br>or Deletion and in the funded hours or expanded hours you will<br>find the total number of hours you are claiming for each child<br>for the term. |
|                                      | You will see the number of hours you are claiming for the term<br>in the Pending Adj Hours or Pending extended Adj Hours<br>columns.                                                                                                    |
|                                      |                                                                                                    |
| For additional support please email: |                                                                                                    |

child.care@croydon.gov.uk or

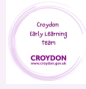

Early.learning@croydon.gov.uk